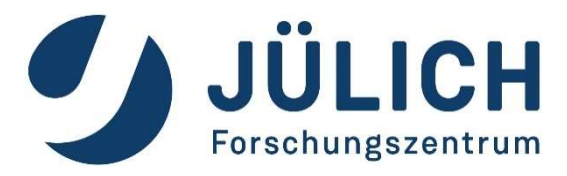

# Remote Visualization at JSC (with ParaView)

Jülich Supercomputing Centre, Forschungszentrum Jülich GmbH, Germany Algorithms, Tools & Methods Lab Visualization

Herwig Zilken, 2022/05/19

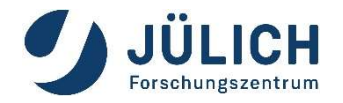

Algorithms, Tools & Methods Lab Visualization

#### Scientific Visualization

 R&D + support for visualization of scientific data

#### Virtual/Augmented Reality

 VR visualization based on Unreal Engine, with head mounted displays and tablet computers for data analysis and presentation

#### Multimedia

 multimedia productions for websites, presentations or on TV

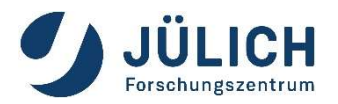

#### JUWELS: closer look at login nodes

#### Cluster

#### 4 x Login Nodes with GPU

- juwelsvis.fz-juelich.de
- (juwelsvis00 to juwelsvis03 in round-robin fashion)
- 768 GB RAM each
- 1 GPUs Nvidia Pascal P100 per node
- 12 GB RAM on GPU
- 9 x Login Nodes without GPU
  - juwels-cluster

#### **Booster:**

- 4 x Login Nodes without GPU
  - juwels-booster

**Keep in mind:** software rendering is possible on any node

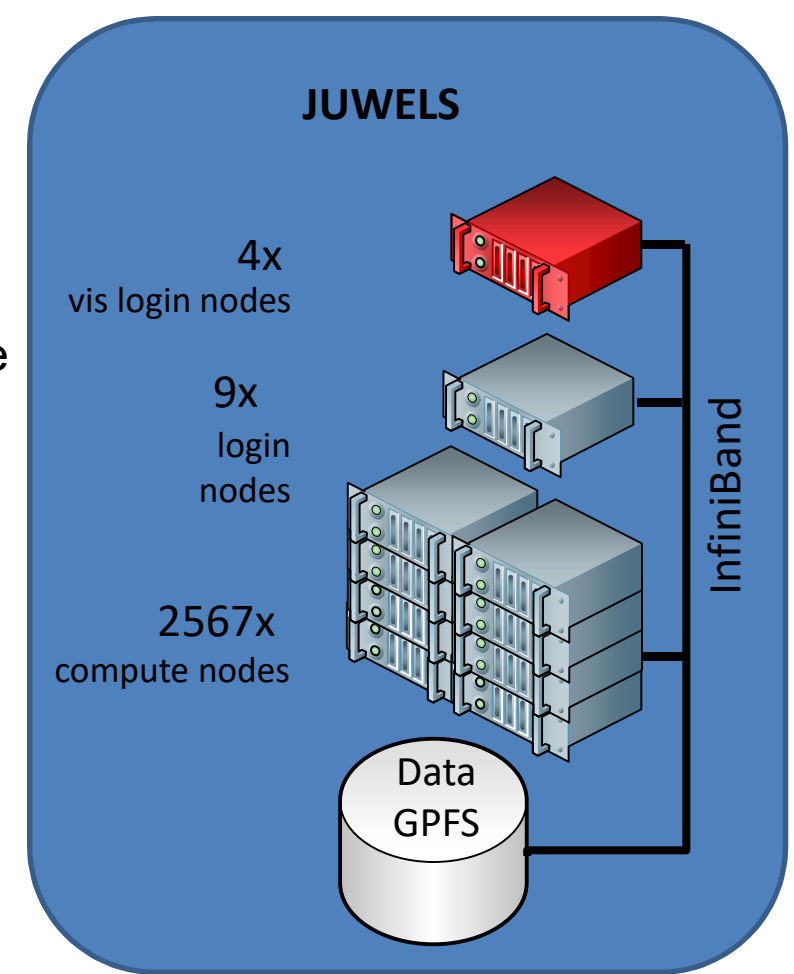

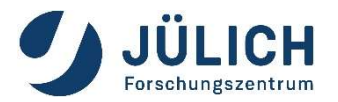

JURECA-DC: closer look at login nodes

#### 12 x Login Nodes with GPU

- jureca.fz-juelich.de
- (jureca01 to jureca12 in round-robin fashion)
- 1024 GB RAM each
- 2 x Nvidia Quadro RTX8000 per node
- 48 GB RAM on each GPU

**Keep in mind:** software rendering is possible on any node

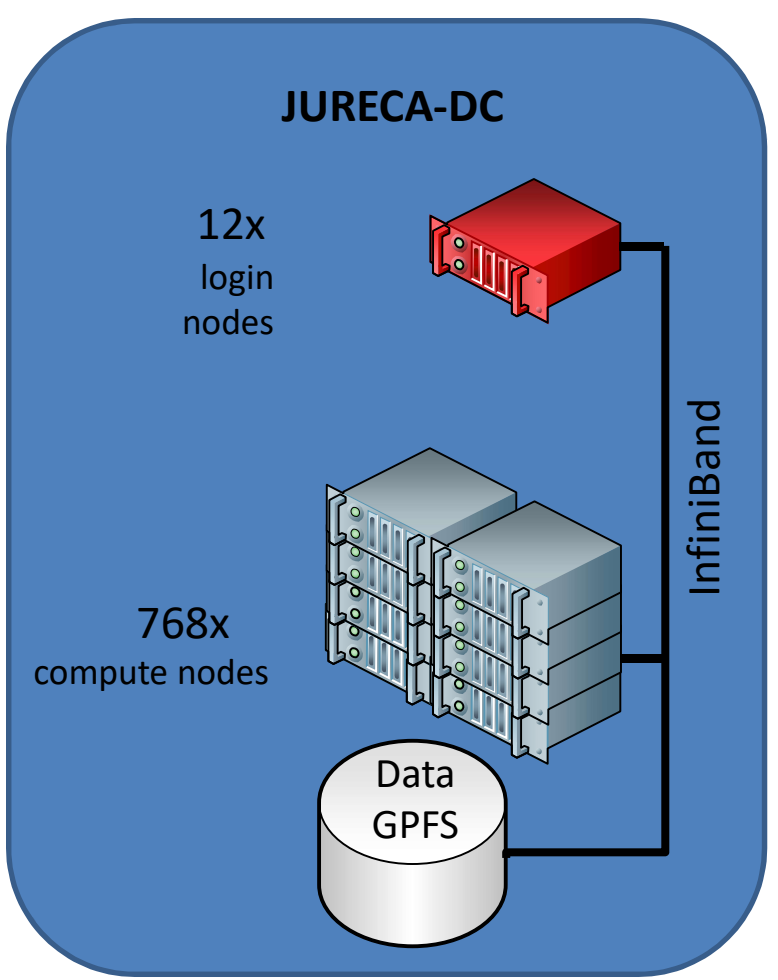

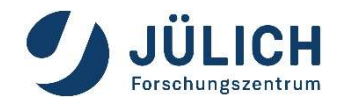

**General Software Setup** 

#### **Typical Software Stack for Visualization**

**Base Software:** 

X-Server, X-Client (Window-Manager)

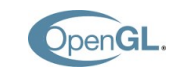

Х

OpenGL (libGL.so, libGLU.so, libglx.so), Nvidia or Mesa driver

Middleware:

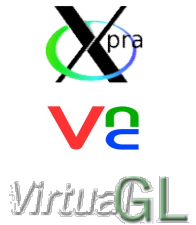

Xpra

Virtual Network Computing: VNC-Server, VNC-Client

VirtualGL (for remote hardware rendering, if possible)

Parallel and Remote Rendering App, In-Situ Visualization:

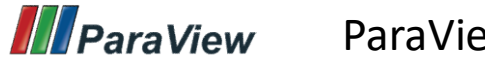

ParaView

Other Visualization Packages (more packages on user demand):

Blender, GPicView, VTK, VMD

## **Remote 3D Visualization**

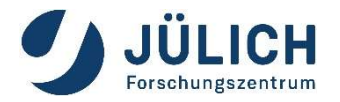

at Jülich Supercomputing Centre

- X forwarding + Indirect Rendering slow, maybe incompatible → bad idea
- "intrinsic remote capable" visualization apps application dependent error-prone setup
- Xpra stream application content with H.264 + VirtualGL easy setup, our recommendation → good idea

## **Remote 3D Visualization**

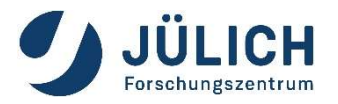

with X Forwarding + Indirect Rendering

#### Traditional Approach (X forwarding + Indirect Rendering) ssh –X <USERID>@<SERVER>

- uses GLX extension to X Window System
- X display runs on user workstation
- OpenGL command are encapsulated inside X11 protocol stream
- OpenGL commands are executed on user workstation

#### disadvantages

- User's workstation requires a running X server.
- User's workstation requires a graphic card capable of the required OpenGL.
- User's workstation defines the quality and speed of the visualization.
- User's workstation requires all data needed to visualize the 3d scene.
- This approach is known to be error prone (OpenGL version mismatch, ...)

#### Try to **AVOID** for 3D visualization.

# **Remote 3D Visualization**

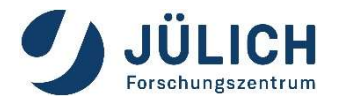

#### with Xpra + VirtualGL

- X-applications forwarded by Xpra (or VNC) appear on the local desktop as normal windows
- allows disconnection and reconnection without disrupting the forwarded application
- advantages
  - No X is required on user's workstation (X display on server).
  - No OpenGL is required on user's workstation (only images are send).
  - Quality of visualization does not depend on user's workstation.
  - Data size send is **independent** from data of 3d scene.
  - Disconnection and reconnection possible.
- VirtualGL for hardware accelerated rendering: use vglrun <application>
  - it intercepts the GLX function calls from the application and rewrites them.
  - The corresponding GLX commands are then sent to the X display of the 3d X server, which has a 3D hardware accelerator attached.
- Good solution for any OpenGL application

#### https://xpra.org/

## How to use Xpra @ JSC

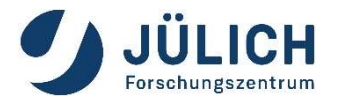

How to start an Xpra session:

- Recommended way: from JupyterLab@JSC <u>https://jupyter-jsc.fz-juelich.de</u>
  - See next slides
- Alternative: start Xpra session manually
  - Neither recommended nor necessary
  - Just in case you need it: documentation provided on later slides

# Xpra Integration in JupyterLab@JSC

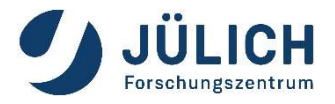

1. Go to <u>https://jupyter-jsc.fz-juelich.de</u> and login

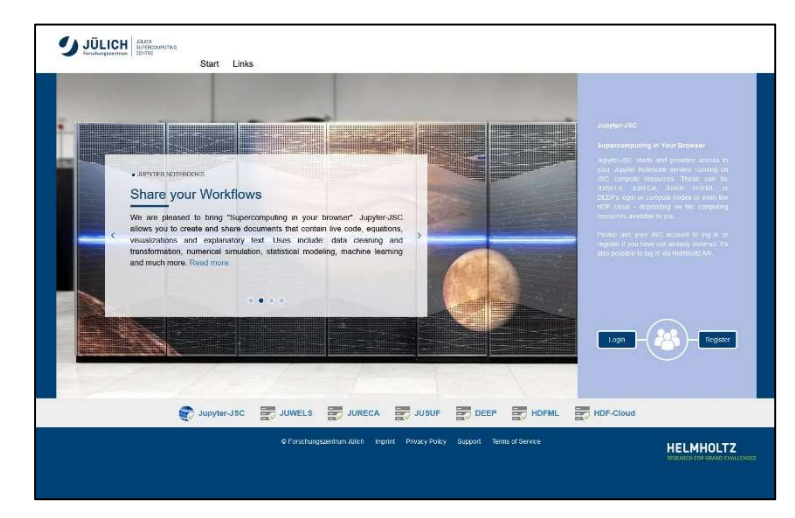

2. Add a new or start an existing JuperLab on JURECA login node or JUWELS vis login node.

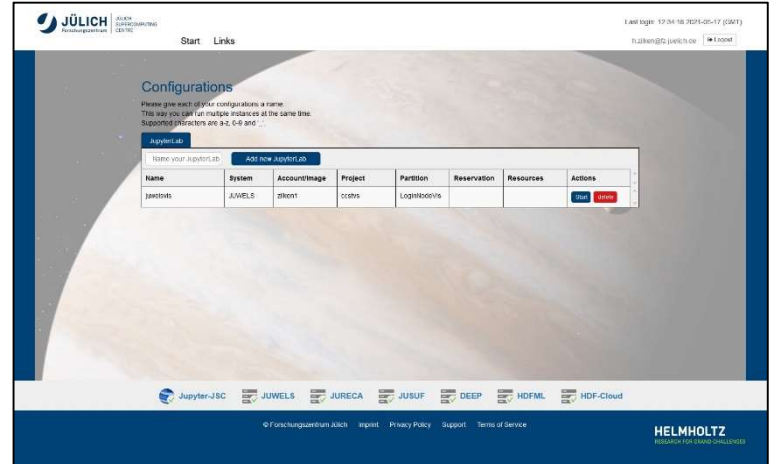

# Xpra Integration in JupyterLab@JSC

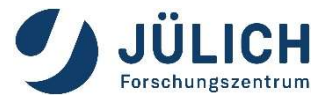

If needed, start a new launcher by menue: File → New Launcher.
 In the launcher: click on the Xpra icon

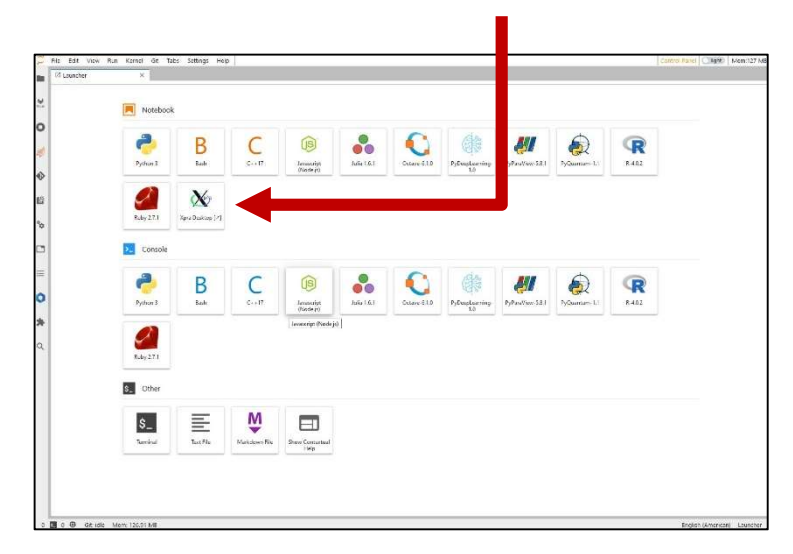

4. Wait for the HTML desktop of Xpra. Start apps from the menue or

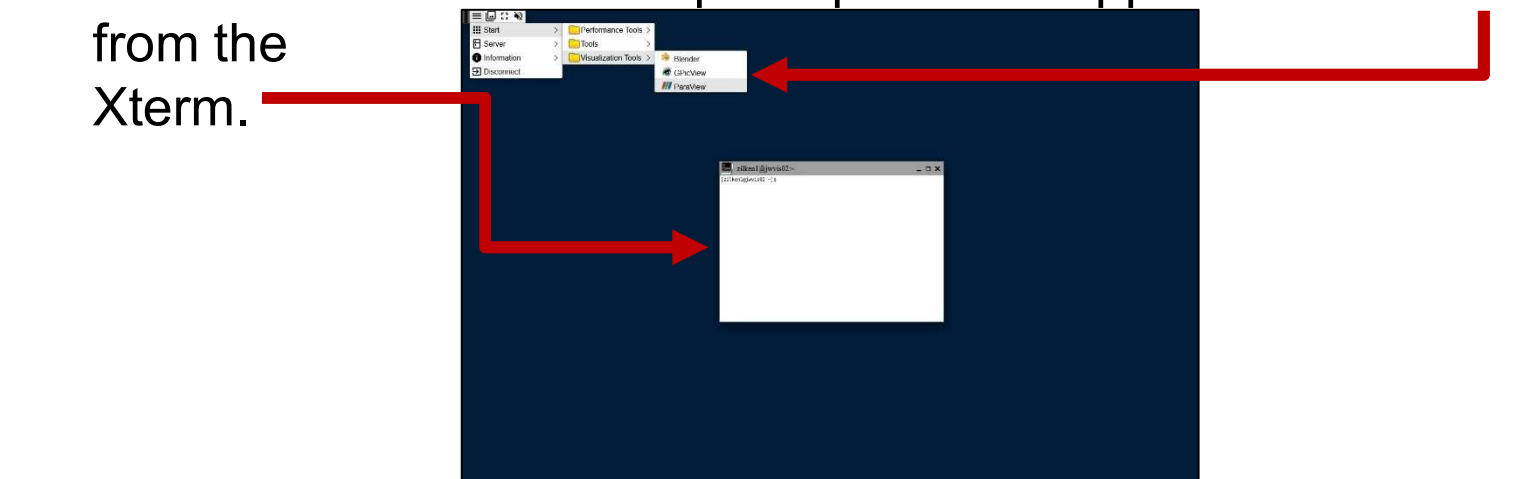

# Xpra Integration in JupyterLab@JSC

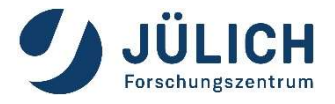

5. Start ParaView in the Xpra environment in your browser, direct access to data stored on HPC filesystem

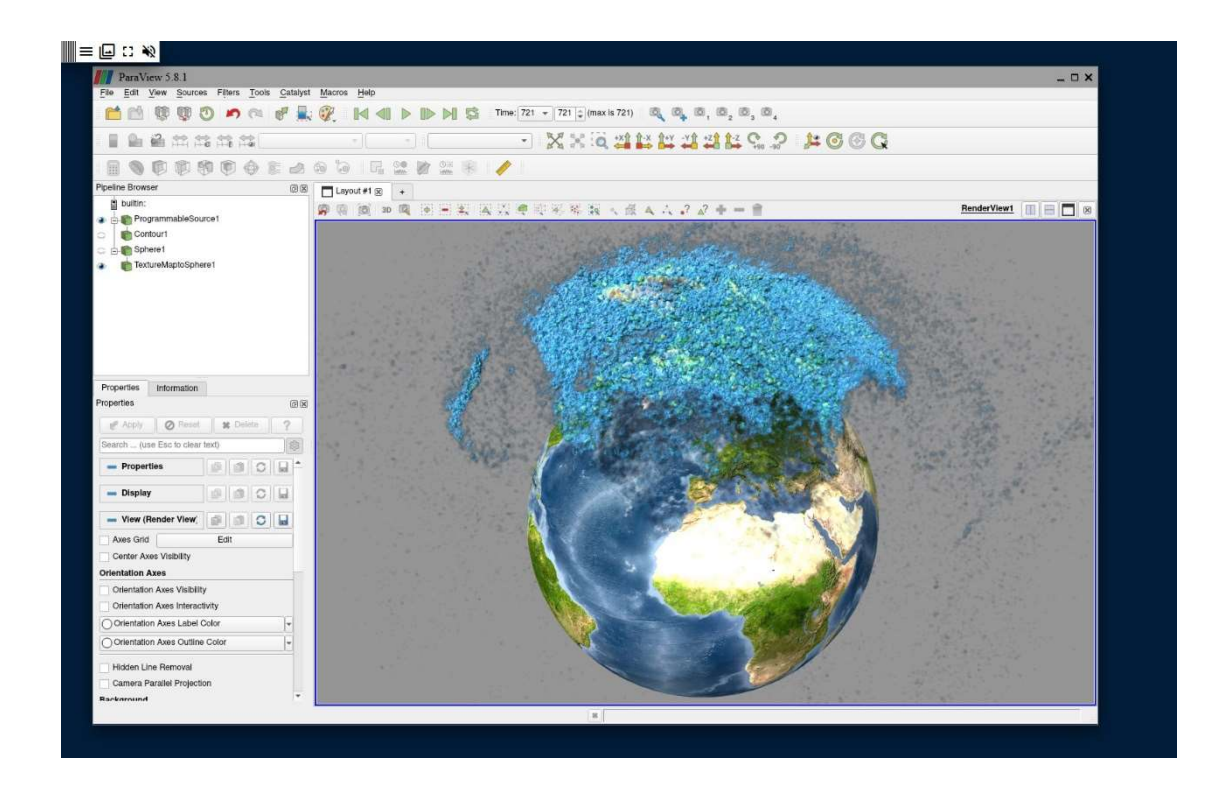

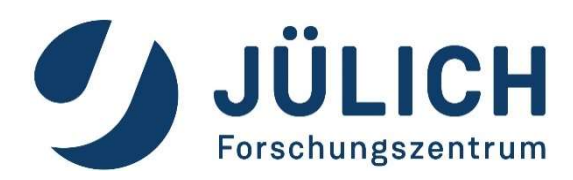

# ParaView for data visualization

#### **Exercise 1**

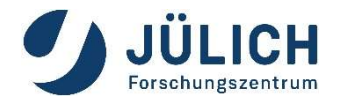

- Login to jupyter-jsc.fz-juelich.de
- Start Xpra and ParaView
- Load some data, e.g.

/p/scratch/share/zilken1/ParaView\_HandsOn/ headsq.vti

Lets have some fun with **filters**, see next slides

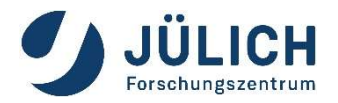

#### **Common Filters: Contour**

| Properties                                | Information                                       |        |     |
|-------------------------------------------|---------------------------------------------------|--------|-----|
| Properties                                |                                                   |        | 5×  |
| 🛛 🗗 Арр                                   | ly 🗍 🕜 <u>R</u> eset                              | Delete | ?   |
| Search (u                                 | ise Esc to clear text)                            |        | 100 |
| Proper                                    | ties (Contour 1)                                  |        | 3   |
| Contour By                                | • Temp                                            |        | •   |
| Compute<br>Compute<br>Compute<br>Generate | Normals<br>Gradients<br>Scalars<br>Triangles<br>s |        |     |
| Value Rang                                | e: [293.15, 913.15]                               |        |     |
| 1 421                                     |                                                   |        |     |
| 🕂 Display                                 | / (GeometryRepresentat                            | tion)  |     |
| 🕂 View (F                                 | Render View)                                      |        |     |

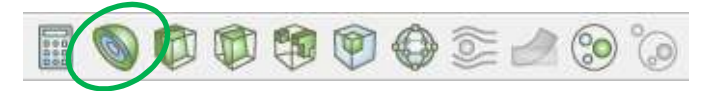

- Extracts the points, curves, or surfaces where a scalar field is equal to a user-defined value.
- This surface is often also called an isosurface

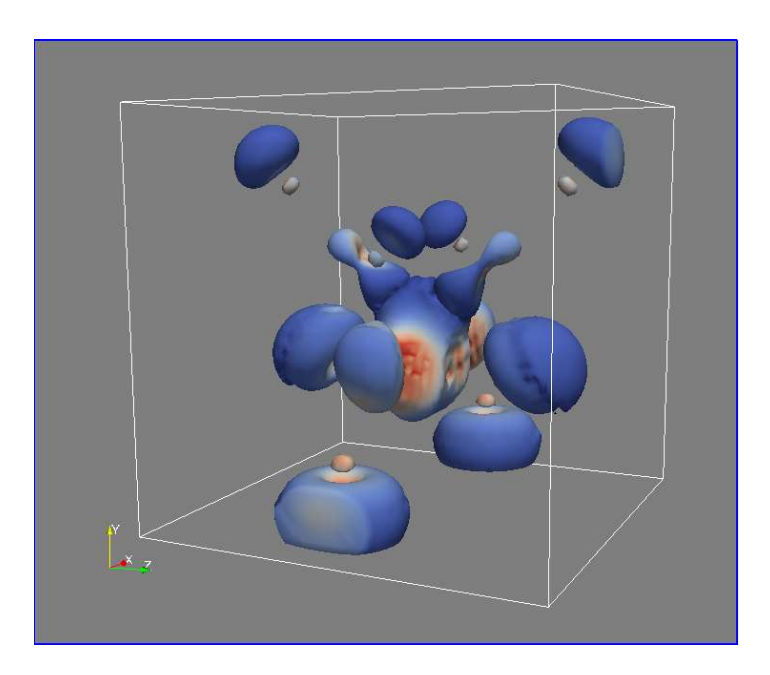

## **Common Filters: Clip**

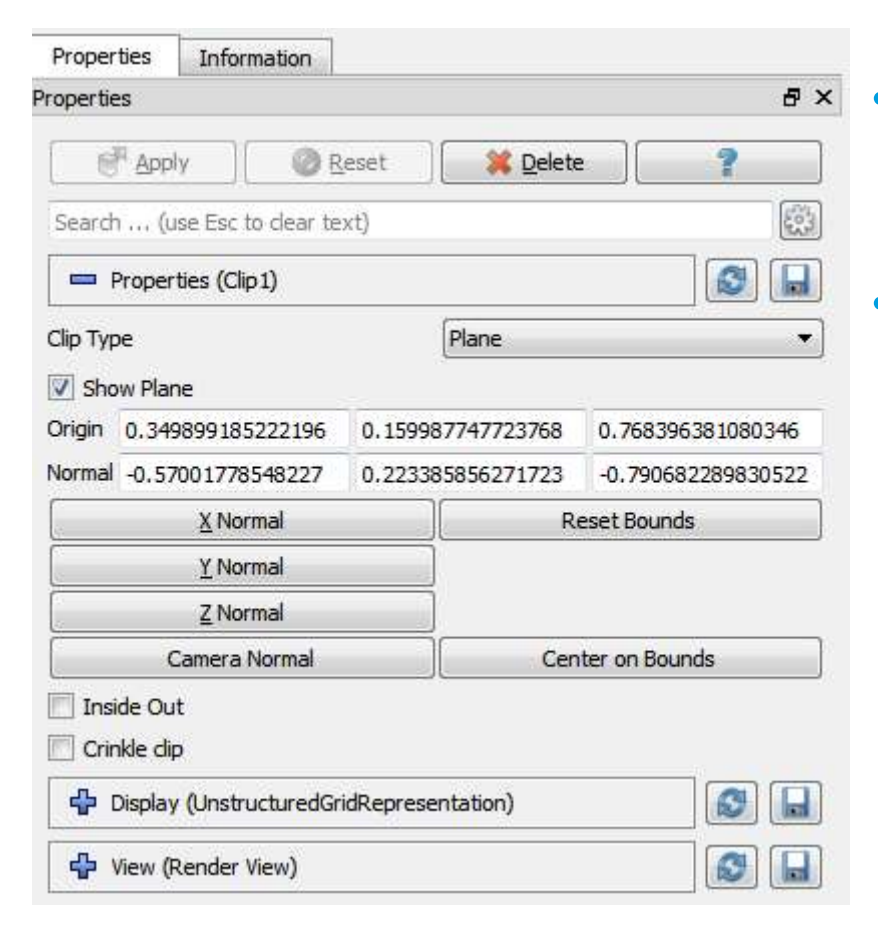

#### Beware of data explosion:

Structured data is converted to unstructured!

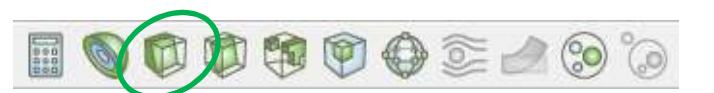

- Intersects the geometry with a user-defined plane, box or sphere
- Removes all the geometry on one side of this plane (box, sphere)

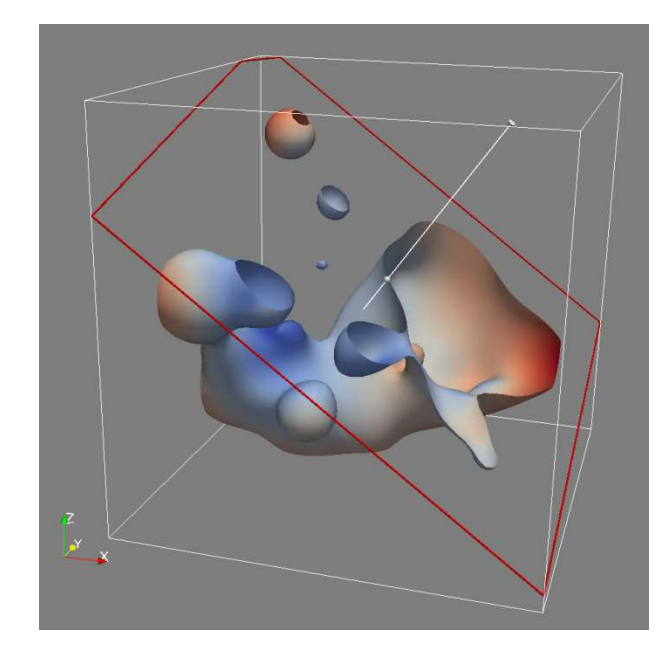

ICH

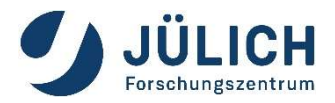

#### **Common Filters: Slice**

| roportio   |                            |                    |           |                            |            |              |
|------------|----------------------------|--------------------|-----------|----------------------------|------------|--------------|
| operue     | - 40                       |                    |           |                            |            | 6 4          |
| C          | <sup>II</sup> <u>A</u> ppl | y ] 🖉 🛛            | eset      | 🛛 💥 Delete                 | •          | ?            |
| Search     | 1 (u                       | se Esc to clear te | xt)       |                            |            | 101          |
| - F        | Propert                    | ties (Slice 1)     |           |                            |            |              |
| Slice Ty   | pe                         |                    |           | Plane                      |            | •            |
| 🔽 Sho      | w Plan                     | e                  |           |                            |            |              |
| Origin     | 0,348                      | 030680617293       | 0.59626   | 538700 <mark>4</mark> 8398 | -0,100     | 052940254971 |
| Normal     | 0.473                      | 996659300374       | -0,4101   | 8080111483                 | 0.7791     | 52666278491  |
|            |                            | <u>X</u> Normal    |           | R                          | eset Bour  | nds          |
|            |                            | Y Normal           |           |                            |            |              |
|            |                            | Z Normal           |           |                            |            |              |
|            | C                          | amera Normal       |           | Cen                        | iter on Bo | ounds        |
| Crin       | nkle slic                  | e                  |           |                            |            |              |
| 🔽 Tria     | ngulati                    | e the slice        |           |                            |            |              |
| <b>4</b> ( | Display                    | (GeometryRepre     | sentation | )                          |            |              |
| 4 v        | View (R                    | ender View)        |           |                            |            |              |

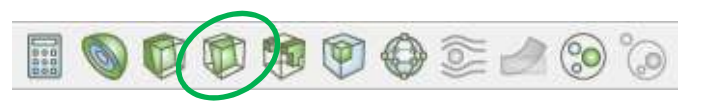

- Intersects the geometry with a plane, box, sphere or cylinder
- Similar to clipping, except that all that remains is the geometry where the plane is located.

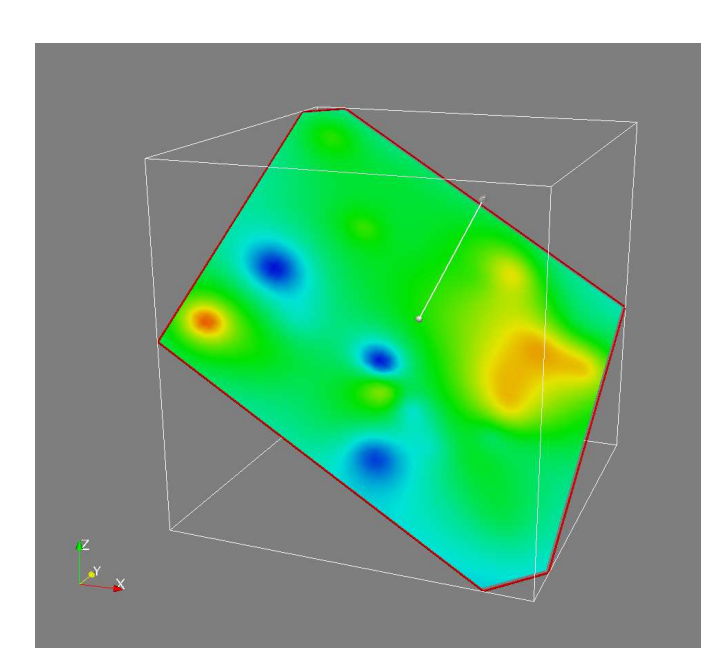

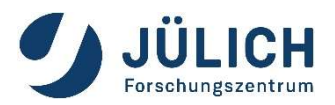

#### **Common Filters: Threshold**

| Properties  | Information                 |                      |    |
|-------------|-----------------------------|----------------------|----|
| Properties  |                             |                      | 8× |
| Appl        | y                           | t 🛛 🧱 <u>D</u> elete | ?  |
| Search (u   | se Esc to clear text)       |                      | 6  |
| Proper      | ties (Threshold 1)          |                      |    |
| Scalars 0   | hardyglobal                 |                      | •  |
| Minimum     | 0                           | 3.92407              |    |
| Maximum     |                             | 5.88965              |    |
| All Scalars |                             |                      |    |
| Use Conti   | nuous Cell Range            |                      |    |
| 骨 Display   | (UnstructuredGridRe         | presentation)        |    |
| View (F     | Rende <mark>r V</mark> iew) |                      |    |

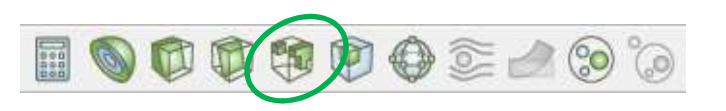

• Extracts cells that lie within a specified range of a scalar field

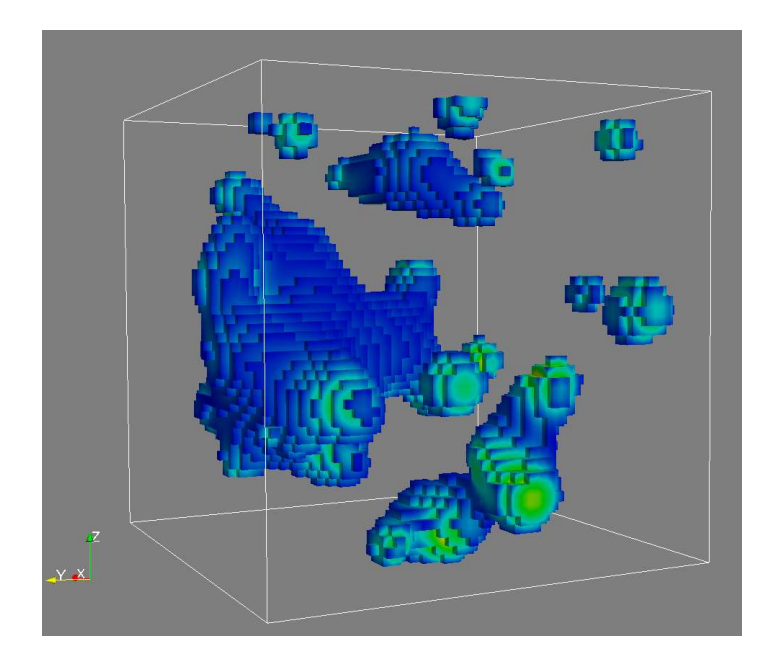

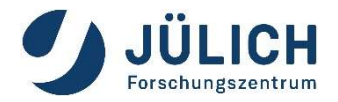

#### **Common Filters: Extract Subset**

| Properties    | Information             |            |          |
|---------------|-------------------------|------------|----------|
| Properties    |                         |            | 8 ×      |
| P Apply       | Reset                   | 🛛 💥 Delete | ?        |
| Search (us    | e Esc to dear text)     |            | <b>*</b> |
| 📼 Properti    | es (ExtractSubset1)     |            |          |
| V OI          | 0                       | 20         |          |
|               | 0                       | 20         |          |
|               | 0                       | 20         |          |
| Sample Rate I | 1                       |            |          |
| Sample Rate J | 1                       |            |          |
| Sample Rate K | 1                       |            |          |
| Include Bou   | Indary                  |            |          |
| 🚽 Display (   | (GeometryRepresentation | ר)         |          |
| 🐈 View (Re    | ender View)             |            |          |

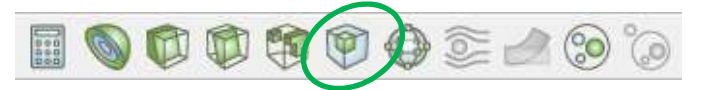

 Extracts a subset of a grid by defining a volume of interest and a sampling rate

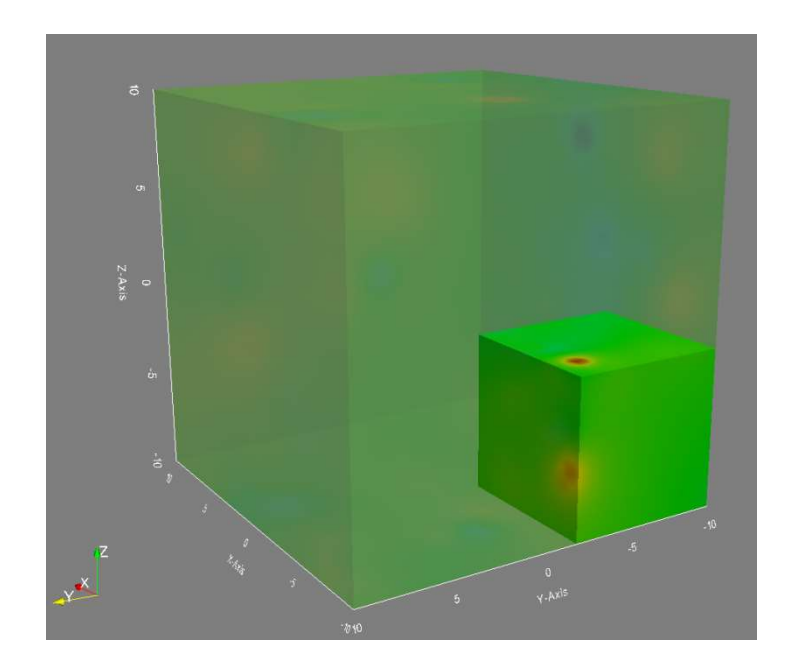

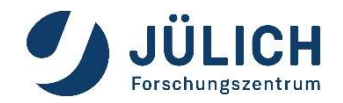

## **Exercise 2**

Load

/p/scratch/share/zilken1/ParaView\_HandsOn/ disk\_out\_ref2.ex2

 Lets have some fun with filters for vector-data, see next slides

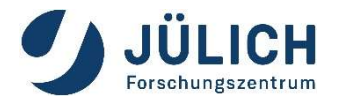

## **Common Filters: Glyph**

| Properties   | Information            |          |    |
|--------------|------------------------|----------|----|
| roperties    |                        |          | ₽× |
|              | ly 🛛 🖉 🥘 <u>R</u> eset | 🧱 Delete | ?  |
| Search (     | use Esc to clear text) |          |    |
| Prope        | rties (Glyph1)         |          |    |
| Glyph Sour   | ce                     |          |    |
| Glyph Type   |                        | Arrow    | •  |
| Active Att   | ibutes                 |          |    |
| Scalars      | Temp                   |          | •  |
| Vectors      | V                      |          | •  |
| Orientation  | 1                      |          |    |
| 🔽 Orient     |                        |          |    |
| Scaling      |                        |          |    |
| Scale Mode   | off                    |          | •  |
| Scale Factor |                        | 1.85472  |    |
| Masking      |                        |          |    |
| Glyph Mode   | Every Nth Point        |          | •  |
| Stride       | 10                     |          |    |
| 🕂 Displa     | y (GeometryRepresent   | ation)   |    |
| 🕂 View (     | Render View)           |          |    |

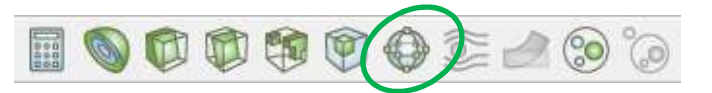

- Places a glyph, a simple shape, on each point (or subset) in a mesh
- glyphs may be oriented by a vector and scaled by a vector or scalar.

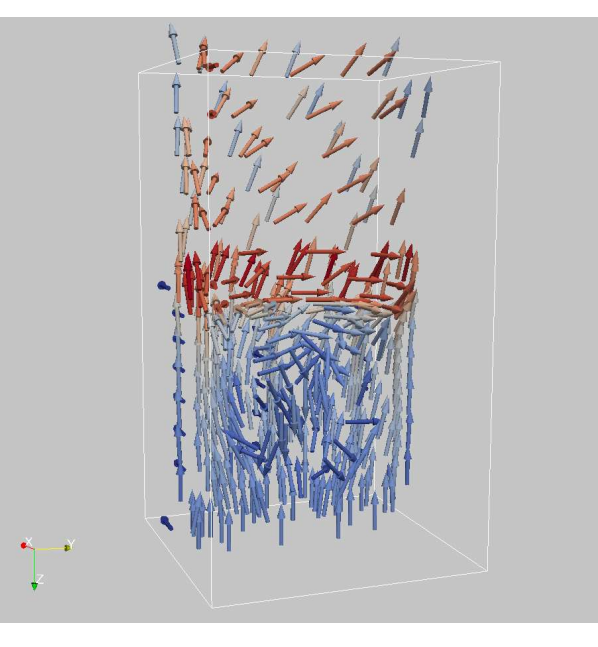

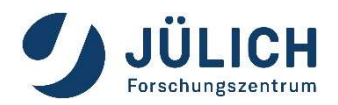

#### **Common Filters: Stream Tracer**

| roperties                                                                                   |                                        |                                              |                                  |                                         |                                | 8 >                  |
|---------------------------------------------------------------------------------------------|----------------------------------------|----------------------------------------------|----------------------------------|-----------------------------------------|--------------------------------|----------------------|
| P Apply                                                                                     | ) 🖉 🖉 E                                | <u>R</u> eset                                | Del                              | ete                                     |                                | ?                    |
| Search (use Es                                                                              | c to clear te                          | ext)                                         |                                  |                                         |                                |                      |
| 📼 Properties (                                                                              | StreamTrace                            | er 1)                                        |                                  |                                         |                                | 8                    |
| Vectors                                                                                     | ٧                                      |                                              |                                  |                                         |                                | •                    |
| Integration Para                                                                            | ameters                                |                                              |                                  |                                         |                                |                      |
| Integration Direction                                                                       | on BOTH                                |                                              |                                  |                                         |                                | •                    |
| Integrator Type                                                                             | Runge-k                                | Kutta 4-5                                    | 5                                |                                         |                                | •                    |
| Streamline Para                                                                             | meters                                 |                                              |                                  |                                         |                                |                      |
| Maximum Streamlin<br>Length                                                                 | ne ,                                   |                                              | 20.15                            | 9999847                                 | 741211                         |                      |
|                                                                                             |                                        |                                              |                                  |                                         |                                |                      |
| Seeds                                                                                       |                                        |                                              |                                  |                                         |                                |                      |
| Seeds<br>Seed Type                                                                          |                                        |                                              | Point Source                     | e                                       |                                | •                    |
| Seeds<br>Seed Type<br>Show Point                                                            |                                        |                                              | Point Sourc                      | e<br>Center or                          | n Bound                        | •<br>s               |
| Seeds<br>Seed Type<br>Show Point<br>Point 0                                                 |                                        | 0                                            | Point Source                     | e<br>Center or<br>0.0                   | n Bound<br>7999992             | s<br>237060547       |
| Seeds<br>Seed Type<br>Show Point<br>Point 0<br>Number of Points                             | 100                                    | 0                                            | Point Source                     | e<br>Center or<br>0.0                   | n Bound<br>799999              | s<br>237060547       |
| Seeds<br>Seed Type<br>Show Point<br>Point 0<br>Number of Points<br>Radius                   | 100<br>2.01599998                      | 0                                            | Point Source                     | e<br>Center of<br>0.0                   | n Bound<br>799999              | s<br>237060547       |
| Seeds<br>Seed Type<br>Show Point<br>Point 0<br>Number of Points<br>Radius<br>Note: Move mou | 100<br>2.01599998<br>Ise and us        | 0<br>8474121<br><b>e 'P' ke</b>              | Point Source                     | e<br>Center of<br>0.0<br><b>point p</b> | n Bound<br>799999:<br>osition  | s<br>237060547       |
| Seeds<br>Seed Type<br>Show Point<br>Point 0<br>Number of Points<br>Radius<br>Note: Move mou | 100<br>2.01599998<br><b>ise and us</b> | 0<br>8474121<br><b>e 'P' ke</b><br>esentatio | Point Source<br>C<br>y to change | e<br>Center of<br>0.0<br><b>point p</b> | n Bound<br>7999999.<br>osition | s<br>237060547<br>\$ |

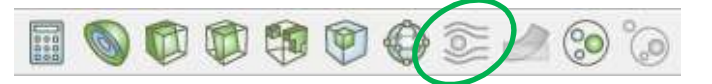

 Seeds a vector field with points and then traces those seed points through the (steady state) vector field.

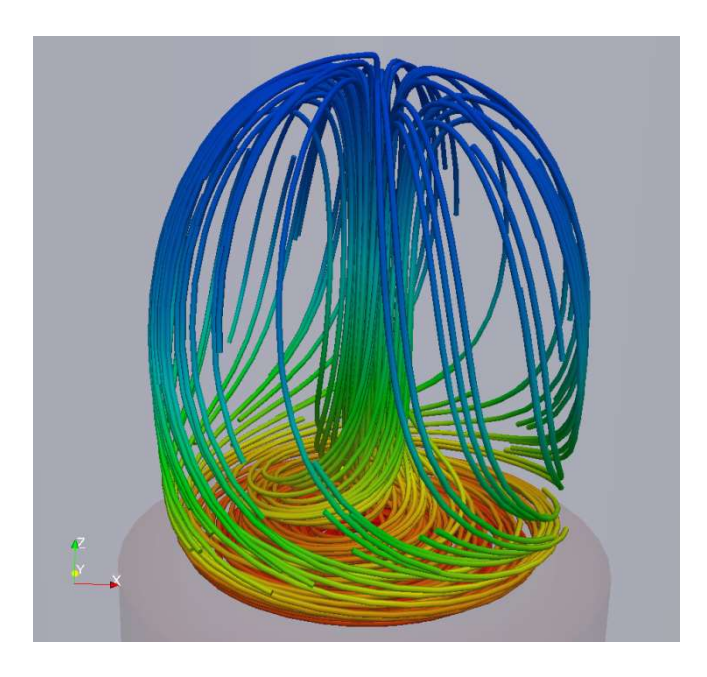

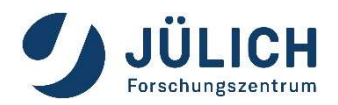

## **Common Filters: Warp (vector)**

| Properties   | Information            |        |    |
|--------------|------------------------|--------|----|
| Properties   |                        |        | 8× |
| 🛛 🖻 Арр      | ly 🛛 🖉 🥘 <u>R</u> eset | Delete | ?  |
| Search (u    | use Esc to clear text) |        |    |
| 📼 Proper     | ties (WarpByVector 1)  |        |    |
| Vectors      | grad                   |        | •  |
| Scale Factor | 3                      |        |    |
| 🐈 Display    | y (GeometryRepresentat | ion)   |    |
| 🐈 View (I    | Render View)           |        |    |

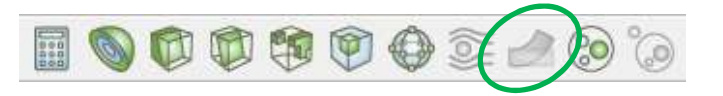

• Displaces each point in a mesh by a given vector field.

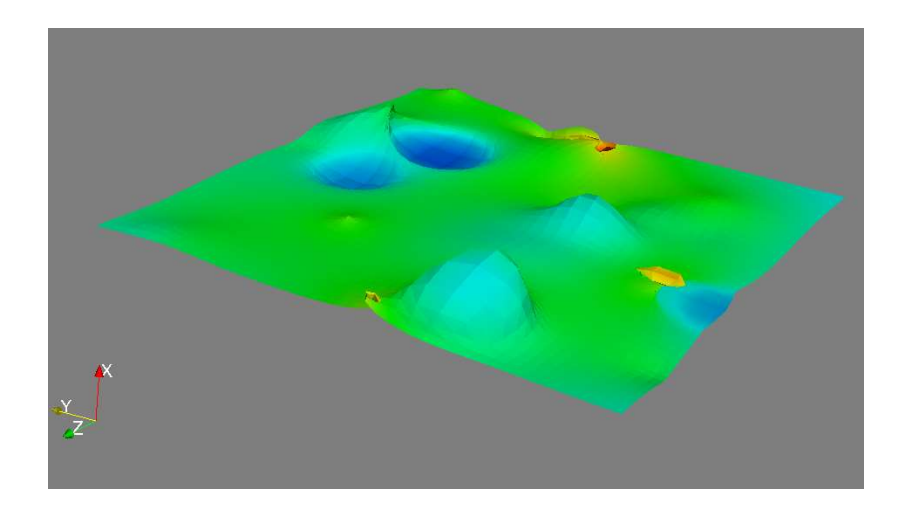

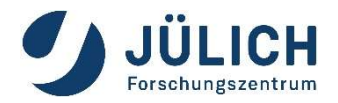

## **Calculations within ParaView**

**Calculator**: calculates new attributes based on simple expression

- example: "LANDMASK\*(abs(HGT) + 20.0)"
- Can generate vectors from scalars via "iHat\*velocity\_x + jHat\*velocity\_y + kHat\*velocity\_z"
- Can generate new coordinates
- Unflexibel, no "if" statement

# **PythonCalculator**: calculates new attributes based on simple Python expression

- NumPy and SciPy functions can be used
- Can generate vectors from scalars via "make\_vector (velocity\_x, velocity\_y, velocity\_z)"
- No "if" statement, but numpy.where works, e.g. "numpy.where(Rain > 20, -1 \* Rain, LANDMASK\*(numpy.abs(HGT)+20))"

#### **Programmable Source/Filter**

- Most flexible
- Needs some deeper knowledge of ParaView conventions and data flow

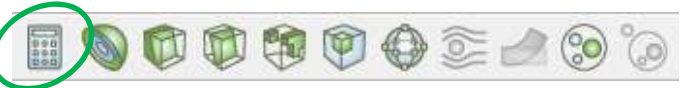

| Properties            |                                      |                   |           |                  | 8    |
|-----------------------|--------------------------------------|-------------------|-----------|------------------|------|
| 🛛 🧬 Appl              | y ] (                                | Reset             | 💥 Dele    | ete              | ?    |
| Search (u             | se Esc to clea                       | r text)           |           |                  | Ę    |
| Propert               | ies (Calculat                        | or 1)             |           |                  |      |
| Attribute Mod         | e Point I                            | Data              |           |                  |      |
| Result Array 1        | Name Result                          | 0                 |           |                  |      |
| Clear                 | (                                    |                   | iHat      | jHat             | kHat |
| sin                   | cos                                  | tan               | abs       | sqrt             | +    |
|                       | acos                                 | atan              | ceil      | floor            | -    |
| asin                  |                                      |                   |           |                  | (    |
| asin<br>sinh          | cosh                                 | tanh              | х^у       | exp              | *    |
| asin<br>sinh<br>v1.v2 | cosh<br>mag                          | tanh norm         | x^y<br>In | exp<br>log10     | *    |
| asin<br>sinh<br>v1.v2 | cosh<br>mag<br>Scalars               | tanh<br>norm      | x^y<br>In | log10<br>Vectors |      |
| asin<br>sinh<br>v1.v2 | cosh<br>mag<br>Scalars<br>(GeometryR | tanh<br>norm<br>v | x^y<br>In | log10<br>Vectors |      |

| Properties      | Information        |                   |                |
|-----------------|--------------------|-------------------|----------------|
| Properties      |                    |                   | Ø (            |
| PApply          | @Reset             | <b>X</b> Delete   | ?              |
| Search (use     | Esc to clear text) |                   | 100            |
| 💻 Properti      | es (PythonCalcul   | ator4) 🗊 (        | 6 C 4          |
| Expression      | L].PointData['R    | AIN_Accumulated'] | , 0.0), 100.0) |
| Array Associati | on Point Data      |                   | *              |
| Array Name      | result             |                   |                |
| ✔ Copy Arrays   | i                  |                   |                |

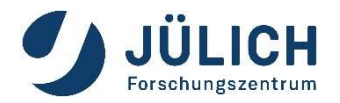

#### **Filter Menu:**

#### Many more filters in the Filters Menu

| Search            | Ctrl+Space |
|-------------------|------------|
| Recent            | •          |
| AMR               | •          |
| СТН               | +          |
| Common            | •          |
| Data Analysis     | •          |
| Material Analysis | •          |
| Quadrature Points | •          |
| Statistics        | •          |
| Temporal          | •          |
| Alphabetical      | •          |
|                   |            |

- lists of all filters available in • ParaView (Alphabetical)
- state of the entries (enabled/disabled) depends on the current data set's type

| Histogram              |                                                                                  |          |                                                                                                    |          |                                                                                     |    |                                                                                 |
|------------------------|----------------------------------------------------------------------------------|----------|----------------------------------------------------------------------------------------------------|----------|-------------------------------------------------------------------------------------|----|---------------------------------------------------------------------------------|
| Integrate Variables    |                                                                                  |          |                                                                                                    |          |                                                                                     |    |                                                                                 |
| Plot Data              |                                                                                  |          |                                                                                                    |          |                                                                                     |    |                                                                                 |
| Plot Global Variables  | Over Time                                                                        |          |                                                                                                    |          |                                                                                     |    |                                                                                 |
| Plot On Intersection ( | Curves                                                                           |          |                                                                                                    |          |                                                                                     |    |                                                                                 |
| Plot On Sorted Lines   |                                                                                  |          | Extract Selection                                                                                            |          | ParticlePath                                                                        |    | Table To Points                                                                 |
| Plot Over Line         |                                                                                  | ۹        | Extract Subset<br>Extract Surface                                                                            |          | ParticleTracer<br>Pass Arrays                                                       |    | Table To Structured Grid<br>Temporal Cache                                      |
| Plot Selection Over Ti | ime .                                                                            |          | FFT Of Selection Over Time<br>Feature Edges<br>Gaussian Resampling                                           |          | Plot Data<br>Plot Global Variables Over Time<br>Plot On Intersection Curves         |    | Temporal Interpolator<br>Temporal Particles To Pathline<br>Temporal Shift Scale |
| Probe Location         |                                                                                  |          | Generate Ids<br>Generate Quadrature Points                                                                   | 1        | Plot On Sorted Lines<br>Plot Over Line                                              |    | Temporal Snap-to-Time-Step<br>Temporal Statistics                               |
| Programmable Filter    | Block Scalarr                                                                    | 0        | Generate Quadrature Scheme Dictionary<br>Generate Surface Normals                                            | latte    | Plot Selection Over Time<br>Point Data to Cell Data<br>Principal Component Analysis |    | lensor Glyph<br>Tessellate<br>Tetrabedralize                                    |
| P<br>To                | Calculator<br>Cell Centers<br>Cell Data to Point Data                            | Ŷ        | Glyph With Custom Source<br>Gradient<br>Gradient Of Unstructured DataSet                                     | \$<br>{} | Protection<br>Process Id Scalars                                                    | 6  | Texture Map to Cylinder<br>Texture Map to Plane<br>Texture Map to Sphere        |
| s<br>L                 | Clean Cells to Grid<br>Clean to Grid<br>I Clip                                   | 69<br>14 | Group Datasets<br>Histogram<br>Image Data To AMR                                                             |          | Python Annotation<br>Python Calculator<br>Quadric Clustering<br>Random Attributes   | 94 | Transform<br>Triangle Strips<br>Triangulate                                     |
| NK<br>SL               | Clip Closed Surface<br>Clip Generic Dataset<br>Compute Derivatives               |          | Image Data to Point Set<br>Integrate Variables<br>Interpolate to Quadrature Points                           |          | Random Vectors<br>Rectifinear Data to Point Set<br>Rectifinear Grid Connectivity    | -  | Tube<br>Warp By Scalar<br>Warp By Vector                                        |
| Ra                     | Connectivity<br>Contingency Statistics<br>Contour                                |          | Intersect Fragments<br>Iso Volume<br>K Means                                                                 |          | Reflect<br>Resample AMR<br>Resample With Dataset                                    |    | Youngs Material Interface                                                       |
|                        | Contour Generic Dataset<br>Convert AMR dataset to Multi-block<br>Curvature<br>D3 |          | Level Scalars(Non-Overlapping AMR)<br>Level Scalars(Overlapping AMR)<br>Linear Extrusion<br>Loop Subdivision |          | Ribbon<br>Rotational Extrusion<br>Scatter Plot<br>Shrink                            |    |                                                                                 |
| G                      | Decimate<br>Delaunay 2D<br>Delaunay 3D<br>Descriptive Statistics                 |          | Mask Points<br>Material Interface Filter<br>Median<br>Merge Blocks                                           |          | Slice<br>Slice (demand-driven-composite)<br>Slice AMR data<br>Slice Generic Dataset |    |                                                                                 |
|                        | Elevation<br>Extract AMR Blocks<br>Extract Block<br>Extract CTH Parts            |          | Mesh Quality<br>Multicorrelative Statistics<br>Normal Glyphs<br>Octree Depth Limit                           | (ia))    | Smooth<br>StreakLine<br>Stream Tracer<br>Stream Tracer For Generic Datasets         |    |                                                                                 |
| s on the               | Extract Cells By Region<br>Extract Edges<br>Extract Generic Dataset Surface      |          | Octree Depth Scalars<br>Outline<br>Outline Corners                                                           |          | Stream Tracer With Custom Source<br>Subdivide<br>Surface Flow                       |    |                                                                                 |
| ۵۵ کې                  | ) Extract Level                                                                  |          | Outline Curvilinear DataSet                                                                                  |          | Surface Vectors                                                                     |    |                                                                                 |

See https://www.paraview.org/Wiki/ParaView/Users\_Guide/List\_of\_filters ٠

Calculator Extract Selection

Histogram

# **Animating Data**

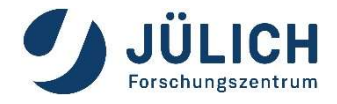

Using The Animation View, ParaView can animate

- Data time steps (if you have time-dependent data)
- Nearly any property of any pipeline object
- The camera, to perform camera flights along a specified path or orbit.
- Use Python scripts to manipulate the scene every time step

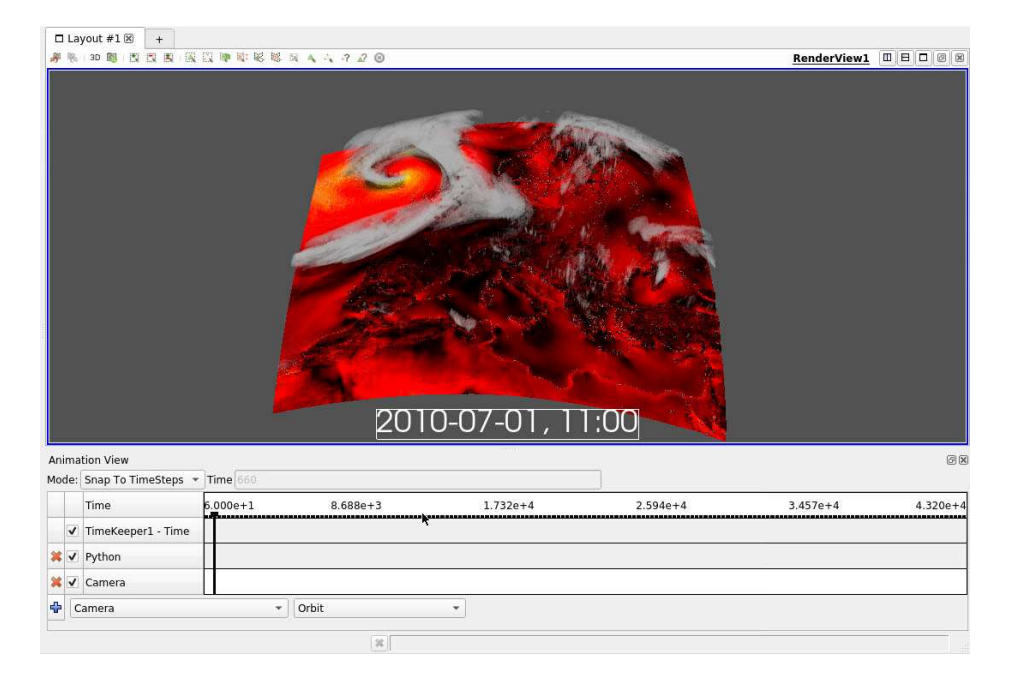

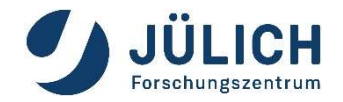

## **Exercise 3**

Load

# /p/scratch/share/zilken1/ParaView\_HandsOn/ can.ex2

Lets have some fun with animations

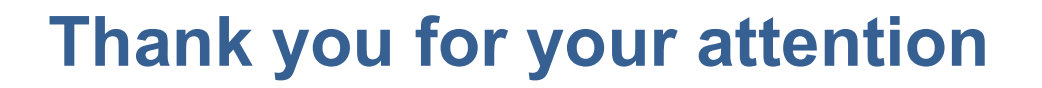

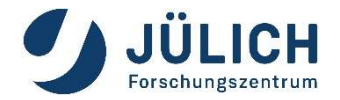

#### **Questions** ... ?

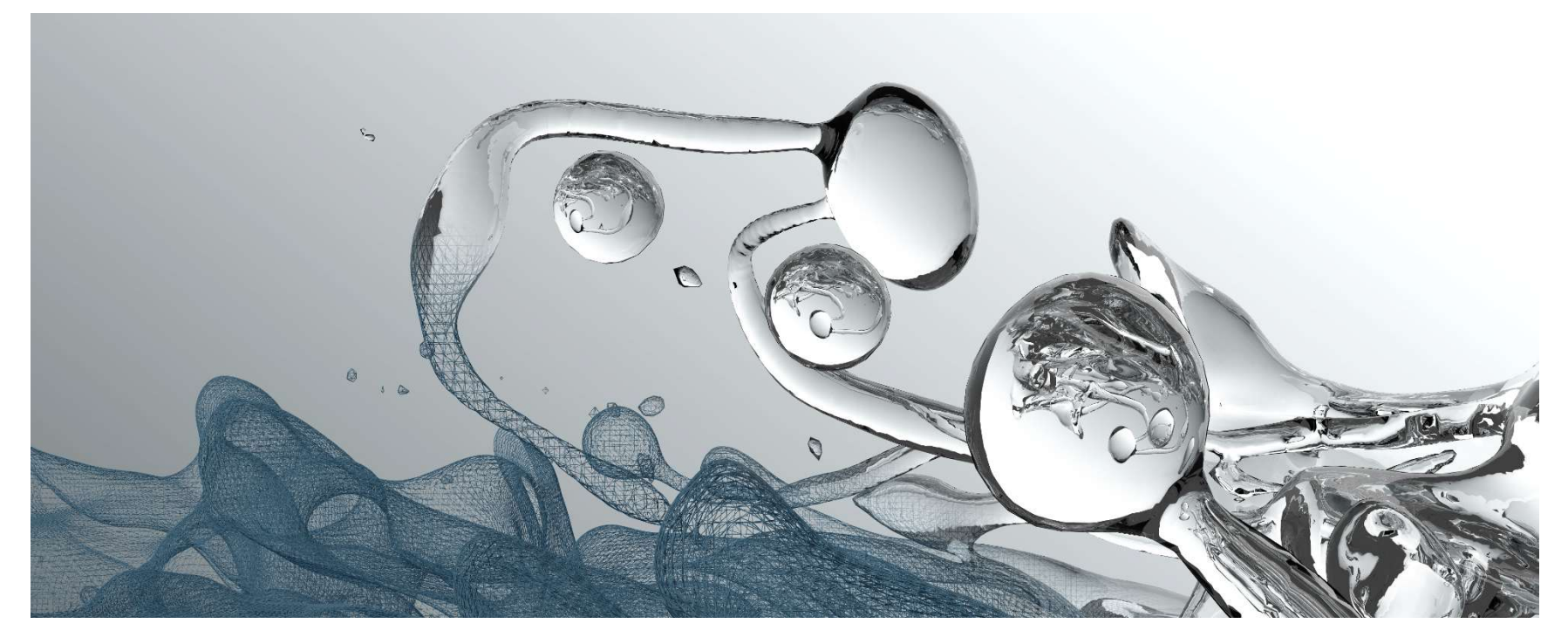

rendered with Blender from a DNS of a diesel injection spray of ITV, RWTH Aachen University

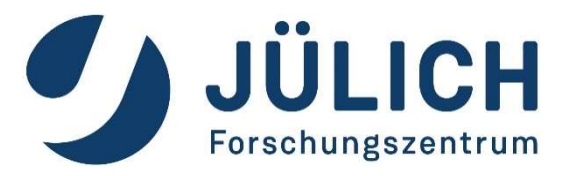

# Appendix: How to start Xpra manually

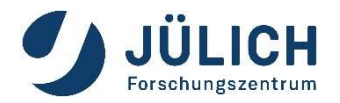

#### **Manual Setup of Xpra**

with Xpra + VirtualGL

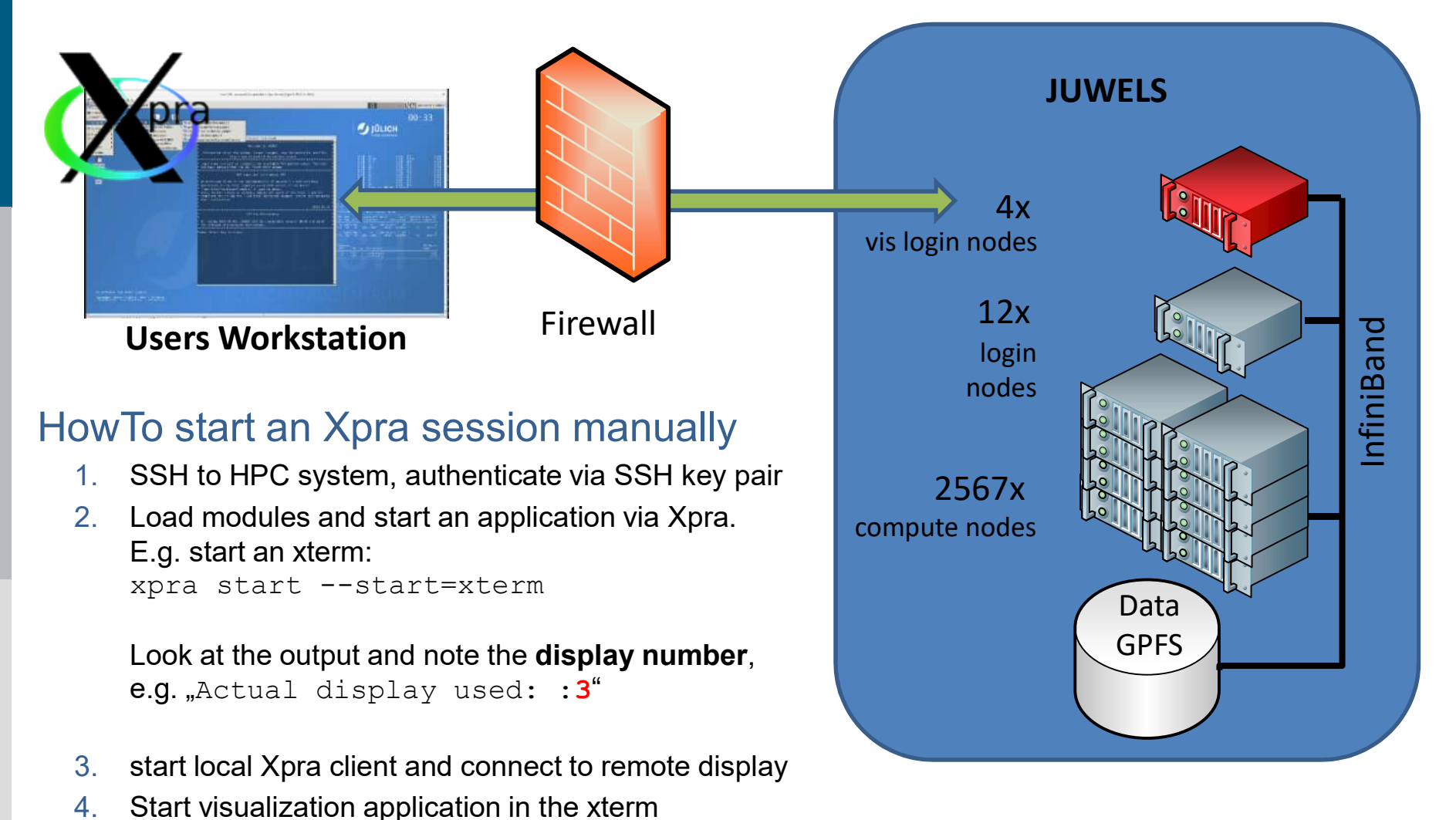

5. Stop the Xpra session by xpra stop :3

## Manual Setup of Xpra

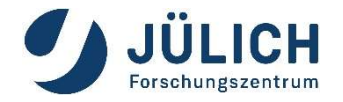

Step 1: login to a (visualization) login node

#### Linux:

ssh <USERID>@juwelsvis02.fz-juelich.de

#### • Windows:

connect via a ssh client, e.g. PuTTY. The PuTTY ssh keyagent pageant may be usefull, too.

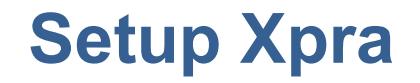

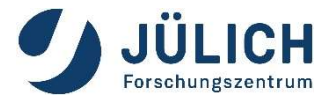

#### Step 2: start xpra on HPC node and notice the displaynumber in the output

#### For example, start an xterm in Xpra:

```
jwvis02> ml Stages/2022 GCCcore/.11.2.0 xpra/4.3.3
jwvis02> xpra start --start=xterm
...
Actual display used: :3
```

• The display-number is needed to connect to the Xpra session

# Setup Xpra

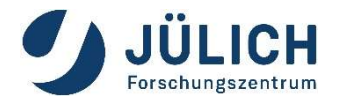

Step 3: connect to Xpra session Install Xpra on your local machine. Download from www.xpra.org

#### Linux: use command

local\_machine> xpra attach
ssh://USERNAME@juwelsvis02.fz-juelich.de/3

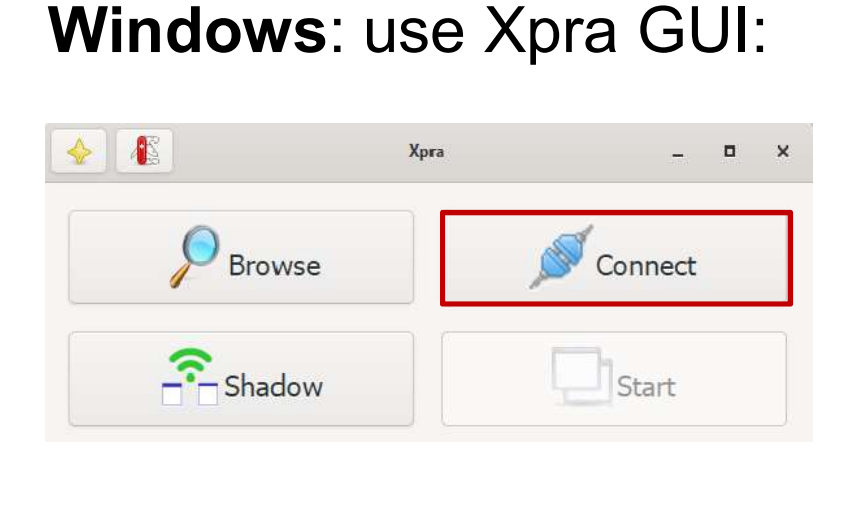

| 4                | Session Launcher          | -  |     | × |
|------------------|---------------------------|----|-----|---|
| c                | Connect to xpra server    |    |     |   |
| Mode: SSH 🔹      | )                         |    |     |   |
| Server: zilken1  | iuwelsvis02.fz-juelich.de | 22 | : 3 |   |
| Server Password: |                           |    |     |   |
|                  |                           |    |     |   |
|                  | Advanced Options          |    |     |   |
|                  |                           |    |     |   |

Page 33

# Setup Xpra

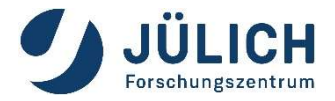

#### Step 4: start visualization application

After successful connection, an xterm window will show up on your local desktop.

Start your application there, e.g. ParaView 5.10.1:

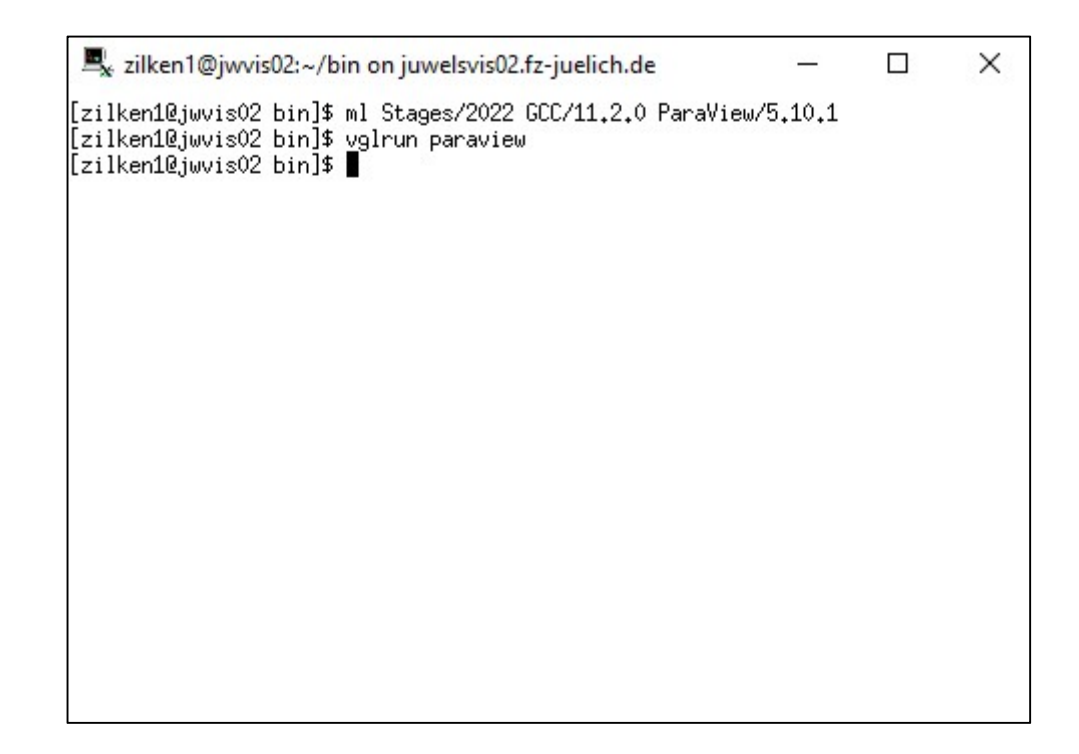

Step 5: When you are done, stop the session by
jwvis02> xpra stop :3